## Passwort bei QRZ vergessen ? V.1.3 01.12.2011

Das Zurücksetzen des Passwortes ist mit der neuen Version 2 einfacher geworden. Wenn Sie sich an die aufgeführte Reihenfolge halten, bekommen Sie schnell ein neues Passwort und Sie können Ihren Eintrag bei QRZ wieder bearbeiten. Ich weise nochmals darauf hin, kein zu kompliziertes Passwort zu benutzen.

**Wichtiger Hinweis:** Ein vergessenes Passwort erhalten Sie nur dann von QRZ per Mail, wenn die bei der ersten Registrierung angegebene Emailadresse noch existiert. Sollte sich zwischenzeitlich Ihre Emailadresse geändert haben, so müssen Sie bei QRZ erst die neue Emailadresse hinterlegen. Im User Support Center siehe Bild 2 gibt es auch die Funktion "Change your email address" zum Ändern der Emailadresse. Geben Sie hier die alte und die neue Emailadresse ein. Wenn die Änderung erfolgreich war, können Sie nun auch ein neues Passwort erstellen.

Falls Sie Ihre Emailadresse nicht geändert haben, gehen Sie wie folgt vor:

QRZ.COM Bild 1 Login Search Forums Swap 16:00:49 UTC 30 Nov 201 Die nebenstehende eatured Listing Seite erscheint. 11000 VE2KDF Search Zeigen Sie mit dem Dany Pageau Mauszeiger auf die Ham Radio Headlines Donate to QRZ Zeile: AO-51 End of Mission 2011-11-30 09:03:39 4 comments QRZ's New Look by AA7BQ 2011-11-29 20:23:37 175 comments Contact Morse Code Questions by KB1EGK 2011-11-29 15:59:40 31 comments Thomas G. Cantine Jr (W2TQF) Memorial Scholarship established ides Podcast interview with Fred Llovd (AA7BO) - Creator and Founder of OR Login Es öffnet sich ein Contact Fenster. Klicken sie Help Desk, for accounts, lost passwords, etc. auf die oberste Zeile: Subscription Ser ers Help Forum **Help Desk for** Frequently Asked Questions - FAQ accounts,lost QRZ en Espanol passworts,etc.. Privacy Statem Advertise with QRZ

Rufen Sie im Internetexplorer die Seite: www.grz.com auf.

| ORZ User Support CenterPlease choose from these help categories:• Recover a lost password• Sign up for a new account• User Name Change• Change your password• Change your email address• Get or Update a QRZ Subscription• Contact the Administrators | Bild 2<br>In diesem Fenster<br>klicken Sie auf die<br>oberste Zeile.<br>Recover a lost passwort                                                                                              |
|----------------------------------------------------------------------------------------------------|----------------------------------------------------------------------------------------------------|
| QRZ User Support Center         User Account Update       Start Over         Please enter your Callsign or if not a ham, your QRZ User Name:       Continue                                                                                           | Bild 3<br>Tragen Sie ihr<br>Rufzeichen ein und<br>klicken auf:<br>Continue                                                                                                    |
| Our Email Address     Start Over     Do you have a new email address?:     No, I have not changed my email address.     Same Email   Yes, I have a new email address.     New Email   I'm having email trouble:                                       | Bild 4<br>Hier werden Sie<br>gefragt, ob sie eine<br>neue E-Mail-<br>Adresse haben.<br>In der Regel ist das<br>nicht der Fall.<br>So klicken Sie auf<br>die oberste Zeile<br>auf den Button: |

| QRZ.COM                                                                                                    | QRZ Password Recovery                                                                     | Bild 5                                                                            |
|----------------------------------------------------------------------------------------------------|-------------------------------------------------------------------------------------------|-----------------------------------------------------------------------------------|
| Your login instructions have been sen<br>An email should arrive in your inbox short<br>Please follow the instructions in the email o<br>If you don't receive the email, our staff at<br>73, The QRZ Staff | t.<br>y.<br>o reset your password.<br>the QRZ Support Center will be pleased to help you. | Hier erhalten Sie<br>den Hinweis, dass<br>ihr Passwort<br>zurückgesetzt<br>wurde. |

## Sie erhalten nach kurzer Zeit vom QRZ Customer Support eine Email mit dem Betreff: "QRZ Passwort Recovery"

| Dear DL1XXX<br>This email will help you recover your password at QRZ.com.<br>To recover you password, please click the link below:<br><u>https://ssl.grz.com/password?pk=87d5aee80110f387d773157be39838bb</u>                                                                                                    | Bild 6<br>In dieser Mail<br>klicken Sie bitte<br>auf den obersten<br>Link. |
|----------------------------------------------------------------------------------------------------|----------------------------------------------------------------------------|
| If this link isn't clickable, you can copy-paste it into your browser. Otherwise,<br>you can also recover your password at this page: <u>https://ssl.qrz.com/password</u><br>Your user name: DL1XXX<br>Temporary password: e5ff47<br>Note: the password must be entered in lower case (no capitals) If you did not<br>request this password change then you should simply ignore message. Your<br>existing password will remain unchanged. Thank you for being a QRZ member.<br>If you continue to have problems, you<br>can visit our support center at <u>https://ssl.qrz.com/reg</u> or you may email us at<br><u>editor@qrz.com</u><br>73, The QRZ Staff |                                                                            |

| <b>QRZ.COM</b> QRZ Password Recovery                                                                                                    | Bild 7                                                                                                    |
|----------------------------------------------------------------------------------------------------|----------------------------------------------------------------------------------------------------|
| Set Your Password         Your email has been validated. Please enter a new password, minimum 6 characters.         QRZ user name:       DL1XXX         New password:       ••••••         Repeat Password:       Continue | Sie gelangen nun<br>auf die links<br>abgebildete Seite.<br>Geben Sie nun<br>zweimal ihr neues<br>Passwort ein und<br>klicken auf: |
|                                                                                                    | Continue                                                                                                    |

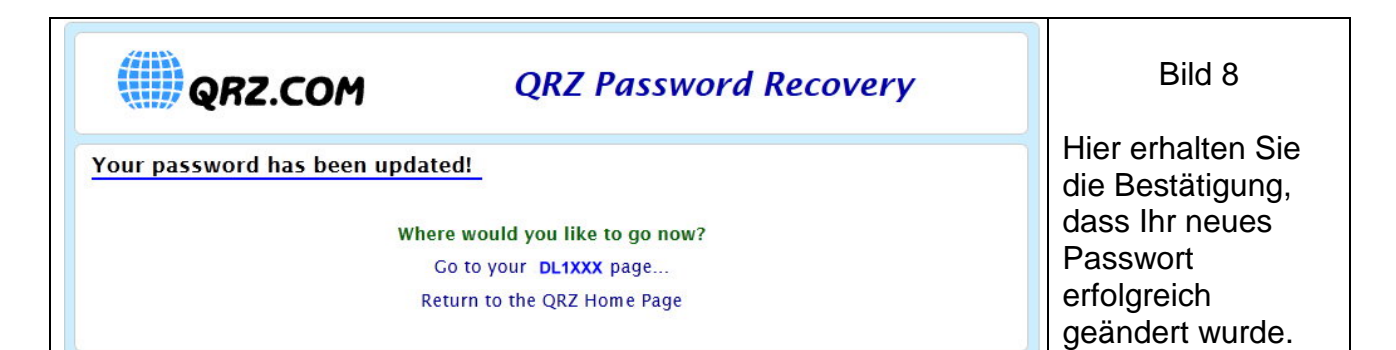

\* \* \*